# IDRC Connect Guía del usuario para beneficiarios de subvención

Borrador 1.2 Julio de 2015

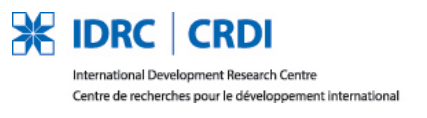

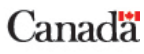

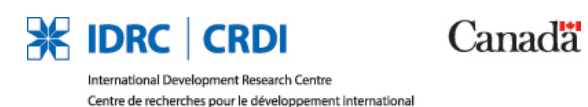

# **IDRC Connect**

# 1. ¿Qué es IDRC Connect?

IDRC considera que la investigación financiada con fondos públicos debería ser plenamente accesible y gratuita. Nosotros también consideramos que la investigación de acceso abierto facilita el acceso al conocimiento a nivel mundial. El acceso abierto es esencial para el empoderamiento mediante el conocimiento.

IDRC Connect contribuye a la aplicación de la <u>Política de Acceso abierto de IDRC</u> facilitando la difusión oportuna de los productos del proyecto mediante el acceso abierto a través de la recopilación de información bibliográfica y de derechos de autor completa por parte de los beneficiarios. Asimismo, brinda un espacio común para los miembros del Equipo del proyecto con el objetivo de compartir, debatir y revisar los productos del proyecto.

IDRC Connect es un portal web que permite a los miembros del Equipo del proyecto realizar lo siguiente:

- Presentar informes de proyectos concluidos y productos a IDRC.
- Visualizar informes y productos enviados.
- Compartir borradores con los miembros del Equipo del proyecto y con el personal del Programa de IDRC para su revisión y colaboración.
- Solicitar fondos para los cargos por procesamiento de artículo.

# 2. Funciones y responsabilidades

A fin de facilitar la carga oportuna de los productos de los proyectos en la IDL (Biblioteca Digital de IDRC), es importante completar la información referente a la bibliografía y a los derechos de autor al momento de la presentación. La Tabla 1, a continuación, define las funciones y responsabilidades de los grupos de interés de IDRC Connect.

| FUNCIÓN                               | RESPONSABILIDADES                                                                                                    |
|---------------------------------------|----------------------------------------------------------------------------------------------------|
| Líder del<br>proyecto                 | <ul> <li>Solicitar/administrar las cuentas del miembro del Equipo del proyecto</li> <li>Presentar las versiones finales de los productos del proyecto a IDRC.</li> <li>Presentar la/s solicitud/es de APC (Cargo por procesamiento de artículo) a IDRC.</li> <li>Agregar los documentos de trabajo al área de colaboración para que se compartan con los miembros del Equipo del proyecto.</li> <li>Realizar el seguimiento, publicar y responder los hilos en el/los foro/s de debate del Sitio del proyecto.</li> <li>Controlar las presentaciones de los miembros del Equipo del proyecto.</li> </ul> |
| Miembro del<br>Equipo del<br>proyecto | <ul> <li>Presentar las versiones finales de los productos del proyecto a IDRC.</li> <li>Agregar los documentos de trabajo al área de colaboración para que se compartan con los miembros del Equipo del proyecto.</li> <li>Realizar el seguimiento, publicar y responder los hilos en el/los foro/s de debate del Sitio del proyecto.</li> </ul>                                                                                                    |

Tabla 1: Funciones y responsabilidades del grupo de interés

| Oficial del<br>programa de<br>IDRC             | <ul> <li>Supervisar y aceptar los productos del proyecto del/de los Equipo/s del proyecto de subvención.</li> <li>Realizar el seguimiento, publicar y responder los hilos en el/los foro/s de debate del Sitio del proyecto.</li> <li>Colaborar con los miembros del Equipo del proyecto.</li> </ul> |
|------------------------------------------------|----------------------------------------------------------------------------------------------------|
| Administrador<br>de<br>subvenciones<br>de IDRC | <ul> <li>Recibir la notificación de las presentaciones del Informe del Proyecto.</li> <li>Realizar el seguimiento de solicitudes de fondos de APC para proyectos activos.</li> <li>Realizar el seguimiento de solicitudes de fondos de APC para proyectos concluidos.</li> </ul>                     |

# 3. Cómo obtener una cuenta IDRC Connect

A todos los miembros del Equipo del proyecto se les otorga acceso a IDRC Connect. Consulte la sección correspondiente a su función de <u>Líder del proyecto</u> o <u>Miembro del equipo</u> para obtener más información.

# Líderes del proyecto

Como líder del proyecto, tiene **acceso automáticamente garantizado** a IDRC Connect cuando se aprueba un proyecto. Recibirá un correo electrónico de confirmación con los siguientes datos:

- Su nombre de usuario. Este será su dirección de correo electrónico.
- Un enlace para configurar una contraseña para IDRC Connect. Esto completa el proceso de IDRC sign-up (registro a IDRC). Una contraseña válida debe contener un mínimo de siete (7) caracteres, una combinación de letras mayúsculas y minúsculas, y al menos un número y un signo de puntuación.
- Un enlace para **restablecer** su contraseña para IDRC Connect. Si no completa el proceso inicial de registro dentro del período estipulado, debe utilizar el enlace para restablecer la contraseña a fin de poder comenzar nuevamente el proceso de registro.
- Su enlace (URL) a IDRC Connect.

## ΝΟΤΑ

Guarde su correo electrónico de acceso a la cuenta de IDRC Connect en un lugar seguro, en caso de que olvide su nombre de usuario o la URL de IDRC Connect, o en caso de que necesite restablecer su contraseña.

## Cómo crear cuentas como miembro del Equipo del proyecto.

El líder del proyecto es responsable de solicitar las cuentas del usuario para los miembros del Equipo del proyecto. No todos los miembros del equipo pueden necesitar o requerir el acceso; dicha decisión queda a criterio de cada líder del proyecto.

Para acceder a la página de Miembros del proyecto, seleccione la pestaña "Miembros del proyecto" en el sitio del proyecto. Verá una lista de todos los miembros del Equipo del proyecto y el estado de sus cuentas.

#### Figura 1: Página de los miembros del proyecto

| Me   | mk                        | )ers                                                                         |                                         |                                      |                     |                                    |                 |                       |                  |                               |
|------|---------------------------|------------------------------------------------------------------------------|-----------------------------------------|--------------------------------------|---------------------|------------------------------------|-----------------|-----------------------|------------------|-------------------------------|
| Home | Colla                     | boration Project S                                                           | Submissions                             | Project Me                           | mbers               | Help                               |                 |                       |                  |                               |
|      | Pro<br>V                  | oject Members<br><sub>User</sub><br>Patricia Biernat <b>*</b>                | First Name<br>Patricia                  | Last Name<br>Biernat                 | Email               | Business Phone<br>654654654        | Organization    | Job Title             | Requested<br>Yes | Deactivated<br>No             |
|      |                           | Tasha Noles 🗙                                                                | Tasha                                   | Noles                                |                     |                                    |                 |                       | Yes              | No                            |
|      | Add<br>By (<br>will<br>Ad | d a member to you<br>completing the for<br>need to access thi<br>Id a Member | r project sit<br>m you are n<br>s site. | e by clickin <u>c</u><br>equesting a | ) the bu<br>n accou | tton below and<br>nt to be created | filling out the | e form.<br>on, only r | equest acco      | ounts for project members who |

Para solicitar una cuenta para un miembro del equipo:

- 1) Ingrese a IDRC Connect por medio de la URL proporcionada.
- 2) Seleccione el Proyecto al cual desea agregar miembros del equipo.
- Desde la pestaña de navegación del sitio del proyecto, seleccione "Miembros del proyecto".
   Será redireccionado a una página que muestra los miembros del proyecto existentes (Figura 1).
- 4) Al final de la página, seleccione "Agregar miembro". Se abrirá un formulario (Figura 2).
- 5) Complete la información de contacto correspondiente al miembro del equipo que desea agregar.
- 6) Guarde el registro.

Figura 2: Formulario para agregar a un miembro del Equipo del proyecto

| Project Members    |                                          |  |  |
|--------------------|------------------------------------------|--|--|
| Home Collaboration | Project Submissions Project Members Help |  |  |
| First Name:        | *                                        |  |  |
| Last Name:         | *                                        |  |  |
| Email:             | *                                        |  |  |
| Business Phone     | e:                                       |  |  |
| Organization       | n:                                       |  |  |
| Job Title          | e:                                       |  |  |
|                    |                                          |  |  |
|                    | Save Cancel                              |  |  |

En esta etapa, ha solicitado una cuenta para un miembro del Equipo del proyecto. El sistema enviará la solicitud a IDRC; el miembro del equipo recibirá un correo electrónico de confirmación cuando se haya creado su cuenta.

#### NOTA

Los miembros del Equipo del proyecto no recibirán de manera inmediata un correo electrónico de confirmación luego de que los haya agregado a la lista del Equipo del proyecto, ya que las solicitudes de cuenta son procesadas por el personal de IDRC.

# Cómo editar o suspender cuentas de miembros del Equipo del proyecto

Para editar o suspender una cuenta de un miembro del equipo:

- 1) Siga los mismos pasos (1) a (3) que para agregar un nuevo miembro.
- 2) Seleccione el nombre que desea editar en la lista de miembros del Equipo de proyecto. Se abrirá el registro completo del miembro seleccionado del Equipo del proyecto.

Figura 3: Seleccionar un miembro del equipo del proyecto para editar

| Pro          | iect Members       |            |           |       |                |              |           |           |             |
|--------------|--------------------|------------|-----------|-------|----------------|--------------|-----------|-----------|-------------|
| 110          | Jeet Members       |            |           |       |                |              |           |           |             |
| $\checkmark$ | User               | First Name | Last Name | Email | Business Phone | Organization | Job Title | Requested | Deactivated |
|              | Patricia Biernat 🗱 | Patricia   | Biernat   |       | 654654654      |              |           | Yes       | No          |
| ~            | Tasha Noles #      | Tasha      | Noles     |       |                |              |           | Yes       | No          |
|              |                    |            |           |       |                |              |           |           |             |

- 3) En la parte superior de la pantalla, sobre el borde azul, verá la cinta para editar. Seleccione '**Edit** Item' (Editar elemento). *Por favor NO seleccione 'Delete Item' (Borrar elemento).*
- 4) Desde el formulario que se abre, seleccione una **Action** (Acción) del menú desplegable. Debe seleccionar entre 'Update User Information' ("Actualizar información del usuario") y 'Remove User' ("Eliminar usuario").
- 5) Si se encuentra actualizando la información del usuario, ingrese la nueva información en el formulario.
- 6) Seleccione 'Save' (Guardar) para enviar la solicitud.
- 7) El sistema enviará la solicitud a IDRC.

Figura 4: Abrir un formulario para editar información de un miembro del proyecto

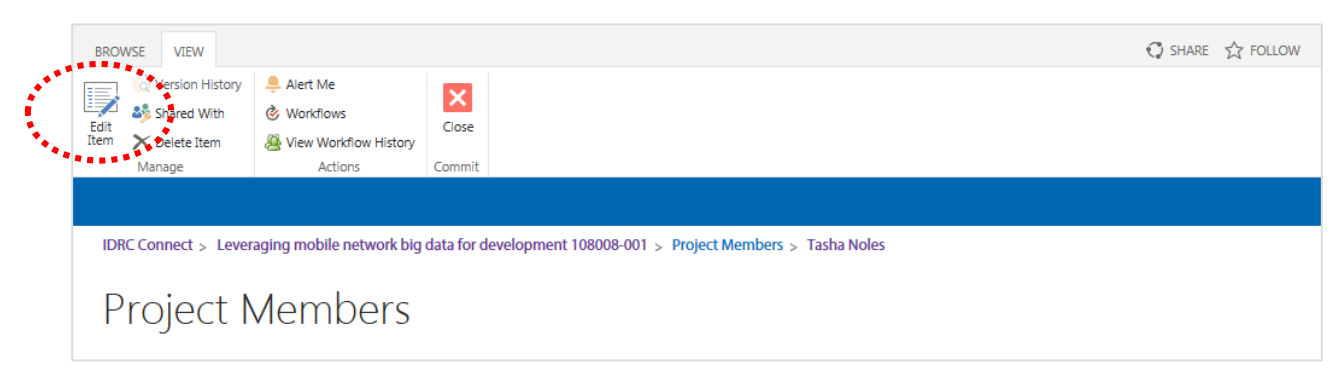

| Figura 5: Formulario | para editar in | formación de un | miembro del | proyecto |
|----------------------|----------------|-----------------|-------------|----------|
|                      |                |                 |             |          |

| BROWSE EDIT                                                                                                    | 😯 SHARE 🕁 FOLLOW |
|----------------------------------------------------------------------------------------------------|------------------|
| ABC                                                                                                    |                  |
| Save Cancel Paste Delete Spelling Item                                                                                                    |                  |
| Commit Clipboard Actions Spelling                                                                                                    |                  |
|                                                                                                    |                  |
| IDRC Connect > Leveraging mobile network big data for development 108008-001 > Project Members > Tasha Noles > Edit Item                                                                                                    |                  |
| Project Members                                                                                                    |                  |
|                                                                                                    |                  |
| Home Collaboration Project Submissions Project Members Help                                                                                                    |                  |
| and the second second |                  |
| Action: Select action<br>Update User Information                                                                                                    |                  |
| Remove User                                                                                                    |                  |
| First Name: * Tasha                                                                                                    |                  |
| Last Name: * Noles                                                                                                    |                  |
| Email: * tnoles@river.net                                                                                                    |                  |
| Business Phone:                                                                                                    |                  |
| Organization:                                                                                                    |                  |
| Inh Title:                                                                                                    |                  |
|                                                                                                    |                  |
|                                                                                                    |                  |
| Save Cancel                                                                                                    |                  |
|                                                                                                    |                  |

#### NOTA

Observe que los miembros del Equipo de proyecto no se borran del sistema, sino que sus cuentas quedan suspendidas. A fin de reactivar una cuenta, comuníquese con el oficial del programa o con el <u>Servicio de asistencia de IDRC</u>.

## Miembros del Equipo del proyecto

Como miembro del Equipo del proyecto, su líder de proyecto puede desear agregarlo como usuario de IDRC Connect. Comuníquese con su líder del proyecto a fin de solicitar la creación de una cuenta. Deberá brindar información de contacto válida, incluyendo apellidos/nombres y una dirección de correo electrónico.

Una vez que el líder del proyecto haya agregado su información de contacto a la lista del Equipo del proyecto, el sistema envía una solicitud a IDRC para crear una cuenta. Una vez que el personal de IDRC haya creado una cuenta, recibirá un correo electrónico de confirmación con los siguientes datos:

- Su nombre de usuario. Será la dirección de correo electrónico que informó al líder del proyecto.
- Un enlace para configurar una contraseña para IDRC Connect. Esto completa el proceso de IDRC sign-up (registro de IDRC) Una contraseña válida debe contener un mínimo de siete (7) caracteres, una combinación de letras mayúsculas y minúsculas, y al menos un número y un signo de puntuación.

- Un enlace para **restablecer** su contraseña para IDRC Connect. Si no completa el proceso inicial de registro dentro del período estipulado, debe utilizar el enlace para restablecer la contraseña a fin de poder comenzar nuevamente el proceso de registro.
- Su enlace (URL) para la Extranet de IDRC y IDRC Connect.

## ΝΟΤΑ

Guarde su correo electrónico de acceso a la cuenta de IDRC Connect en un lugar seguro, en caso de que olvide su nombre de usuario o la URL de IDRC Connect, o en caso de que necesite restablecer su contraseña.

# Cómo iniciar sesión en IDRC Connect

Una vez que haya establecido su contraseña de acuerdo con las instrucciones en su correo electrónico de confirmación de cuenta, vaya a <u>http://extranet.idrc.ca</u>. Por otra parte, si es miembro del Equipo del proyecto, puede dirigirse directamente a <u>http://extranet.idrc.ca/sites/connect</u>. Consulte la Sección 4 para obtener información específica respecto de cómo navegar las páginas de inicio de la Extranet y de IDRC Connect.

# Cómo cerrar sesión en IDRC Connect

Desde cualquier página de IDRC Connect, haga clic en su nombre en el extremo superior derecho de la pantalla. Desde la lista desplegable, seleccione **Cerrar sesión**.

# 4. La página de inicio de IDRC Connect

Siga el enlace proporcionado en su correo electrónico de confirmación de cuenta. Deberá ingresar su nombre de usuario y contraseña (consulte la <u>Sección 3</u> para obtener más información). Luego de ingresar, será redirigido a la página de inicio de la Extranet de IDRC, que es una agrupación de un número de aplicaciones disponibles para usuarios externos de IDRC.

Seleccione IDRC Connect desde cualquiera de las pestañas de navegación o desde los botones (Figura 6).

# **NOTA** IDRC Connect no tiene formato para usuarios móviles. Podrá visualizar el sitio, pero deberá configurar su dispositivo al modo vista de PC para cargar el contenido de manera adecuada.

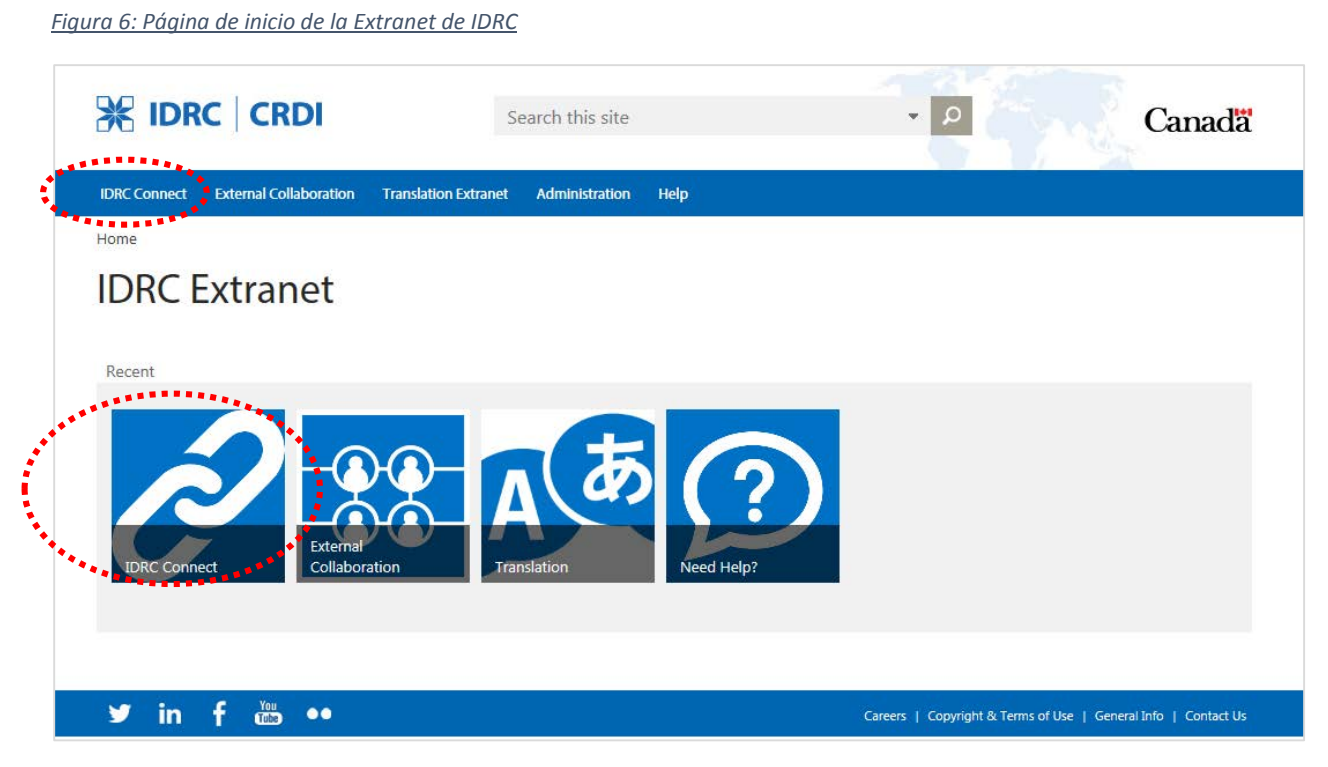

Al seleccionar **IDRC Connect** desde la pantalla de la Extranet, será redirigido hacia la página de inicio de IDRC Connect. Esta página le da la bienvenida y contiene enlaces a los sitios de la extranet del área de Programas de IDRC. La página de inicio también contiene enlaces a cualquier <u>Sitio del proyecto</u> de IDRC Connect donde usted sea miembro del Equipo del proyecto.

La Figura 7, a continuación, muestra la página de bienvenida de IDRC Connect y enumera las funcionalidades clave. La Tabla 2 describe cada una en detalle.

#### Figura 7: La página de inicio de IDRC

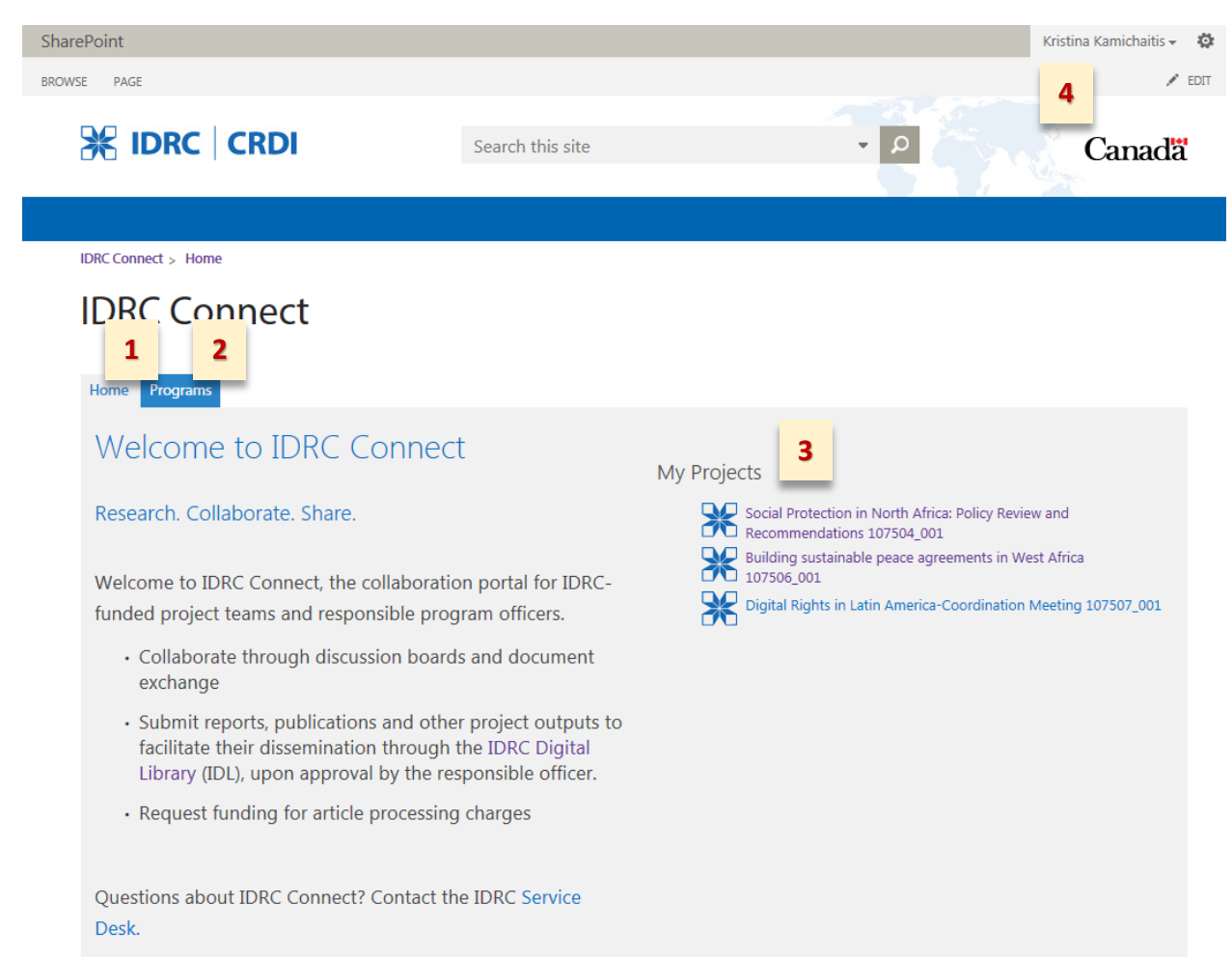

#### Tabla 2: Descripciones de la página de inicio de IDRC Connect

| Ref N.° | Etiqueta de<br>contenido del sitio                              | Descripción                                                                                                    |
|---------|-----------------------------------------------------------------|----------------------------------------------------------------------------------------------------|
| 1       | Home (Inicio)                                                   | La pestaña de navegación que permite regresar a la página de bienvenida de IDRC Connect.                                                                                                    |
| 2       | Programs<br>(Programas)                                         | Contiene enlaces a los sitios de programas de IDRC en la extranet de IDRC.                                                                                                    |
| 3       | My Projects (Mis<br>proyectos)                                  | Enlaces a la/s página/s del sitio del proyecto del cual es miembro del equipo.                                                                                                    |
| 4       | User Settings Menu<br>(Menú de<br>configuración del<br>usuario) | <ul> <li>Por defecto, el menú despliega el nombre del usuario que ingresó. El menú contiene los siguientes enlaces:</li> <li>Configuración del idioma del sitio (inglés y francés)</li> <li>Sign out (Cerrar sesión)</li> </ul> |

Para ir a un sitio de proyecto específico, seleccione el enlace del título del proyecto ubicado en **My Projects** Todo proyecto del cual usted sea el líder del proyecto o en el cual haya sido agregado como miembro del Equipo del proyecto se mostrará aquí.

# ΝΟΤΑ

Si el proyecto que busca no aparece en la lista, debe comunicarse con su líder de proyecto a fin de solicitarle una cuenta para el sitio. Consulte la <u>Sección 3</u>.

# 5. Sitio/s de proyectos de IDRC Connect

Todo proyecto activo de IDRC tendrá un sitio de proyecto de IDRC Connect. Cada sitio es una herramienta central, segura y basada en la web que permite que los miembros del Equipo del proyecto colaboren con los documentos de trabajo, presenten informes finales y productos del proyecto, visualicen presentaciones del proyecto e interactúen con el personal del programa de IDRC.

Desde la página de inicio de IDRC Connect, seleccione el enlace del título del proyecto que se encuentra en **My Projects**. Cada página de inicio del sitio del proyecto despliega el título del proyecto, número del proyecto y una breve descripción (resumen).

#### Figura 8: Página de inicio del sitio del proyecto

| SharePoint  |                  | Kristina Kamichaitis 🗸 🧔 |
|-------------|------------------|--------------------------|
| BROWSE PAGE |                  | 10 🏹 FOLLOW 💉 EDIT       |
|             | Search this site | Canadä                   |
|             |                  |                          |

#### IDRC Connect > Building sustainable peace agreements in West Africa 107506\_001 > Home

# Building sustainable peace agreements in West Africa 107506

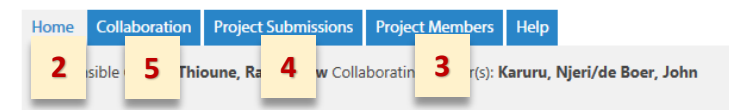

In West Africa, peace agreements have generally proven fragile and volatile (on average, they do not last more than five years). This cycle of ever-changing conflict and violence hinders development significantly. Research is underway to understand conflict, its source, and most of all, its consequences for the state, for citizens and for their property. However, little is known about the conditions and determinants to sustain peace agreements, or about the impact of inclusive approaches on their sustainability. This project seeks to help fill these knowledge gaps. By combining quantitative and qualitative approaches (namely the MAPP-Method for Impact Assessment of Programmes and Projects), the Centre ivoirien de recherches économiques et sociales (CIRES-Ivorian center of economics and social sciences), will collaborate with researcher teams in Liberia and Sierra Leone to identify the determinants of peace agreement sustainability in relation to conflict management practices in Côte d'Ivoire, Liberia, and Sierra

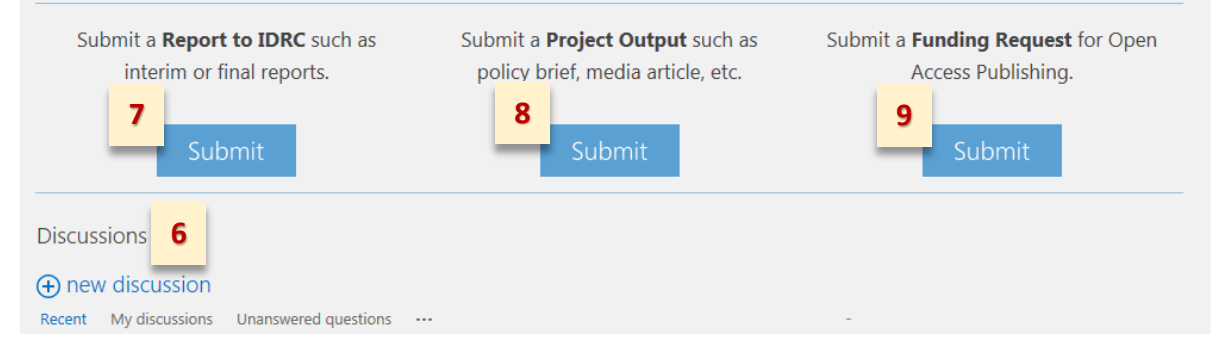

Las pestañas de navegación en el título del proyecto proporcionan enlaces a otras páginas del sitio del proyecto y debajo del resumen del proyecto encontrará botones para enviar los archivos relacionados con el proyecto, así como solicitudes de cargos por procesamiento de artículo. El foro de debate se encuentra en el extremo inferior de la página.

La Tabla 3 aporta una breve descripción de cada objeto del sitio que aparece en la página de inicio. Seleccione la etiqueta del contenido del sitio en la tabla para acceder a la información adicional.

| Ref<br>N.° | Etiqueta de contenido<br>del sitio | Descripción                                                                     |
|------------|------------------------------------|---------------------------------------------------------------------------------|
| 1          | Logotipo de IDRC                   | Seleccione el logotipo para dirigirse a la página de inicio de IDRC<br>Connect. |

| 2  | Inicio del proyecto                     | Al hacer clic en el botón de Inicio de proyecto en el área de<br>navegación, será redirigido a la página de inicio del sitio del proyecto<br>desde cualquier página del sitio.                                                    |
|----|-----------------------------------------|----------------------------------------------------------------------------------------------------|
| 3  | Miembros del proyecto                   | SOLAMENTE visible para líderes de proyecto. Esta pestaña permite<br>al/a los líder/es de proyecto ver, agregar o administrar cuentas de<br>miembros del Equipo del proyecto.                                                      |
| 4  | Presentaciones de<br>proyectos          | Muestra una lista de los elementos enviados a IDRC por los miembros<br>del Equipo de proyecto.<br>Abre una página que enumera todos los productos de los proyectos                                                                |
| 5  | <u>Colaboración</u>                     | Una página donde los miembros del Equipo del proyecto pueden cargar archivos de trabajo para compartir a fin de debatir, revisar o colaborar entre sí.                                                                            |
| 6  | Foro de debate                          | Un foro para que todos los miembros del Equipo de proyecto<br>publiquen preguntas, comentarios o información general para que<br>otros miembros del equipo puedan ver y responder.                                                |
| 7  | Enviar (Informe)                        | Abre un formulario para enviar un informe técnico final o preliminar a<br>IDRC. Esto abrirá un formulario para capturar la información del<br>informe y adjuntar el archivo.                                                      |
| 80 | <u>Enviar (Producto de</u><br>proyecto) | Abre un formulario para enviar el producto de un proyecto, incluido<br>el material publicado, a IDRC.                                                                                                    |
| 9  | <u>Enviar (Informe de fondos OA)</u>    | Abre un formulario para enviar una solicitud por fondos que permite publicar en Open Access (Acceso abierto) el producto de un proyecto.                                                                                          |
| 10 | User Settings Menu                      | <ul> <li>Por defecto, el menú despliega el nombre del usuario que ingresó. El menú contiene los siguientes enlaces a:</li> <li>Configuración del idioma del sitio (inglés y francés)</li> <li>Sign out (Cerrar sesión)</li> </ul> |

# 6. Cómo enviar documentos del proyecto a IDRC

Una de las funciones principales de IDRC Connect es permitir la entrega eficaz y automatizada de informes finales de proyectos y productos de proyectos a IDRC.

Tanto los informes como los productos de los proyectos se envían a IDRC por medio de la página del <u>Sitio del proyecto</u>. Una vez enviado un informe o producto, el sistema automáticamente envía las notificaciones correspondientes al personal de IDRC informándoles respecto de la entrega. Consulte la sección <u>Notificaciones de envíos</u> para obtener más información.

Los botones relacionados con **Enviar un informe a IDRC** y **Enviar un producto de proyecto** se utilizan para presentar los elementos finales relacionados con el proyecto. El botón asociado con el envío de una solicitud de fondos se utiliza para presentar una solicitud de fondos por cargos de procesamiento de artículo, según se describe en la <u>Sección 7</u>.

## ATENCIÓN

Solo debe enviar **VERSIONES FINALES** de los informes IDRC o productos de proyectos.

Los informes y productos de proyectos enviados por medio de IDRC Connect estarán disponibles en la <u>Biblioteca Digital de IDRC</u> (IDL) con acceso abierto bajo la licencia <u>Creative Commons Attribution Only</u> (CC-BY).

Las subsecciones mencionadas a continuación describen los dos tipos de entregas y aportan detalles respecto de la información solicitada en los campos del formulario.

Al completar el formulario, tenga en cuenta lo siguiente:

- Siempre seleccione el <u>tipo de producto del proyecto</u> que enviará.
- Solo puede adjuntar un (1) archivo digital por envío. Según lo descrito en las <u>indicaciones para</u> <u>crear un Informe Final Técnico</u> (FTR), los productos del proyecto se deben presentar de manera individual a IDRC Connect y <u>no</u> como anexos al FTR.
- Antes de adjuntar su archivo, asegúrese de que se encuentre en un formato aprobado.
- El tamaño de archivos máximo permitido es de 50 MB.
- Debido a las limitaciones del sistema actual, **no** está permitido enviar archivos de video o audio por medio de IDRC Connect. Este tipo de archivos se deben enviar directamente a su oficial del programa de IDRC. Comuníquese con el oficial del programa a fin de determinar la mejor manera de enviar este tipo de contenido.
- IDRC Connect es el portal para enviar productos de proyectos para publicar en la IDL, por lo que es necesaria cierta información relevante. Esto incluye detalles de los derechos de autor y autoría. Comience con el proceso de entrega solo una vez que cuente con toda la información relevante.

## Formatos aprobados de archivos

IDRC Connects admite la carga de los formatos de archivos más comúnmente utilizados. Consulte el <u>Anexo 2</u> para ver una lista completa de tipos de formatos aceptables y sus extensiones.

#### ΝΟΤΑ

Debido a las limitaciones del sistema actual, IDRC **no** acepta, por ahora, archivos de video o audio. Este tipo de archivos se deben enviar directamente al oficial del programa de IDRC. Comuníquese con el oficial del programa a fin de determinar la mejor manera de enviar este tipo de contenido.

# Enviar un informe a IDRC

Consulte <u>este enlace</u> para obtener una indicación específica respecto del formato y el contenido del Informe Final Técnico. Para obtener instrucciones de Informes provisionales técnicos, [haga clic aquí].

Cuando esté listo para enviar la **versión final** de un Informe final o provisional técnico, seleccione el botón en el sitio del proyecto que corresponde a "Enviar un informe a IDRC". Se abrirá un formulario para capturar información respecto del informe que enviará, para brindarle un enlace o adjuntar el informe en sí. El formulario contiene secciones para la identificación de un documento general, información del remitente e información respecto del derecho de autor.

Figura 9: Formulario "Enviar un informe a IDRC"

| Reports To ID                                                                               | RC                                                                                                    |          |
|---------------------------------------------------------------------------------------------|----------------------------------------------------------------------------------------------------|----------|
| Home Collaboration Project S                                                                | Submissions Project Members Help                                                                                                    |          |
|                                                                                             | Project Information                                                                                                    |          |
| IDRC Project Number                                                                         | 108008 Leveraging mobile network big data for developmental policy                                                                                                    | ~        |
| IDRC Program                                                                                | Science and Innovation                                                                                                    | ~        |
| Institution Name                                                                            | LirneAsia                                                                                                    | ~        |
| Component Number                                                                            | 001                                                                                                    | <b>~</b> |
|                                                                                             | Reports Information                                                                                                    |          |
| Report Type                                                                                 | Please select a value                                                                                                    | ~        |
| Title *                                                                                     |                                                                                                    |          |
| Author Name                                                                                 | LastName, First                                                                                                    | Name     |
|                                                                                             | Add new Author                                                                                                    |          |
| Report Date *                                                                               |                                                                                                    |          |
| Keywords                                                                                    |                                                                                                    |          |
|                                                                                             |                                                                                                    |          |
| Copyright Holder Name                                                                       |                                                                                                    |          |
| Submitter Name                                                                              | IDRC\kkamichaitis 🗶                                                                                                    | ¢        |
| Attachments *                                                                               | Add Attachment                                                                                                    |          |
| In submitting this material, I<br>Creative Common Attribute<br>by the copyright owner(s) to | acknowledge that the material will be published by IDRC Digital Library under<br>Only license agreement. I certify that I am the copyright owner, or am authorize<br>enter into this agreement. | d        |
|                                                                                             | Submit Cancel                                                                                                    |          |

La Tabla 4 describe cada campo:

## Tabla 4: Descripciones de los campos del formulario Enviar un informe

| Сатро                                     | Descripción                                                                                                    |
|-------------------------------------------|----------------------------------------------------------------------------------------------------|
| Información del proyecto                  |                                                                                                    |
| Número de proyecto<br>de IDRC             | Generado por el sistema. Muestra el número de proyecto y el título asociado al sitio del proyecto.                                                                                                    |
| Programa IDRC                             | Generado por el sistema. Muestra el Programa IDRC asociado con el proyecto.                                                                                                    |
| Nombre de la<br>institución               | Generado por el sistema. Muestra la institución asociada con el proyecto.                                                                                                    |
| Número del<br>componente                  | Generado por el sistema. Muestra el número del componente del proyecto asociado al sitio del proyecto.                                                                                                    |
| Datos de los informes                     |                                                                                                    |
| Tipo de informe*                          | <ul> <li>En la lista desplegable, seleccione el tipo de documento que enviará:</li> <li>Informe provisional técnico</li> <li>Informe final técnico</li> </ul> Nota: Consulte los tipos de archivos que puede enviar para obtener una descripción detallada.                                                                                                    |
| Título *                                  | Ingrese el título del informe tal como figura en el documento.                                                                                                    |
| Nombre del autor*<br>+Agregar nuevo autor | Ingrese el autor del informe. Puede ingresar autores adicionales haciendo clic<br>en el enlace "Agregar nuevo autor". El formato es <b>Apellido, Nombre.</b> Ingrese<br>los nombres en el orden que desea que aparezcan en una cita o registro<br>bibliográfico.<br><i>Si el autor solo tiene un nombre, ingréselo en el campo Apellido seguido de una coma.</i><br><i>Se puede agregar una organización como autor si tiene responsabilidad por el</i><br><i>contenido intelectual del recurso o si el trabajo es representativo de la actividad</i><br><i>organizativa de la empresa en conjunto. Ingrese los nombres de la organización como</i><br><i>aparecerían en una cita, por ejemplo, "Universidad de Ottawa, Grupo de Estudios de</i><br><i>Desarrollo Internacional". Si la organización solo tiene un nombre, ingréselo seguido de</i><br><i>una coma, por ejemplo, "Biblioteca del Congreso".</i> |
| Fecha del informe*                        | Ingrese la fecha del informe. El formato es DD/MM/AAAA. La fecha debe ser<br>coherente con la fecha de los derechos de autor.<br>Si un día o mes específico no fuera aplicable, ingrese el primer día del mes o el día, y el<br>año.                                                                                                    |
| Palabras clave                            | Ingrese todas las palabras clave que describan la entrega, separadas por una coma.                                                                                                    |
| Enviar y adjuntar                         |                                                                                                    |

| Campo                                           | Descripción                                                                                                    |
|-------------------------------------------------|----------------------------------------------------------------------------------------------------|
| Nombre del titular de<br>los derechos de autor* | Ingrese el nombre del titular de los derechos de autor. Si hubiese múltiples<br>titulares de los derechos de autor, ingrese cada nombre como aparece. Separe<br>cada titular de derechos de autor por medio de una coma. Es posible que una<br>organización sea el titular de los derechos de autor.<br><i>Por ejemplo, Alex Skodakis, Institut du monde arabe</i> |
| Nombre del remitente                            | Generado por el sistema. Muestra el nombre de la persona que inició sesión.                                                                                                    |
| Adjunto*                                        | Utilice este enlace para buscar la copia digital del informe que desea enviar.<br>Solo puede adjuntar un archivo.                                                                                                    |

\* indica que es un campo obligatorio

Cuando el formulario esté completo, seleccione **ENVIAR** para enviar la información junto al archivo relacionado. Seleccione CANCELAR para cancelar el envío; se perderá toda la información ingresada.

#### ATENCIÓN

Al enviar el Informe a IDRC por medio de IDRC Connect, está dando su consentimiento respecto de las disposiciones de publicación y licenciamiento según se explica en la <u>Política de Acceso abierto de IDRC</u>. El informe enviado será publicado en la Biblioteca Digital de IDRC bajo el acuerdo de licencia <u>Creative</u> <u>Commons</u> Attribution (Atribución) (CC BY).

# Enviar productos del proyecto

Cuando esté listo para enviar la **versión final** de un producto de proyecto, seleccione el botón en el sitio del proyecto que corresponde a "Enviar un informe a IDRC". Se abrirá un formulario para capturar información respecto del producto que enviará y para adjuntar el producto. El formulario contiene secciones para la identificación de un documento general, información del remitente e información respecto del derecho de autor. En cuanto al contenido *publicado*, existe una sección adicional para ingresar la Información de publicación.

La Tabla 5, a continuación, describe cada campo en un formulario de Enviar productos del proyecto:

| Campo                         | Descripción                                                                                            |
|-------------------------------|----------------------------------------------------------------------------------------------------|
| Información del proyecto      |                                                                                                    |
| Número de proyecto<br>de IDRC | Generado por el sistema. Muestra el número de proyecto y el título asociado al sitio del proyecto.     |
| Programa IDRC                 | Generado por el sistema. Muestra el Programa IDRC asociado con el proyecto.                            |
| Nombre de la<br>institución   | Generado por el sistema. Muestra la institución asociada con el proyecto.                              |
| Número del<br>componente      | Generado por el sistema. Muestra el número del componente del proyecto asociado al sitio del proyecto. |

Tabla 5: Descripciones de los campos del formulario Enviar productos

| Campo                                      | Descripción                                                                                                    |  |  |  |
|--------------------------------------------|----------------------------------------------------------------------------------------------------|--|--|--|
| Datos de los informes                      |                                                                                                    |  |  |  |
| Tipo de producto del<br>proyecto           | <ul> <li>En la lista desplegable, seleccione el tipo de documento que enviará:</li> <li>Libro</li> <li>Capítulo de un libro</li> <li>Folleto</li> <li>Boletín u hoja informativa</li> <li>Ponencia</li> <li>Informe anual de institución</li> <li>Revista (completa)</li> <li>Artículo de revista</li> <li>Artículo de medios de comunicación/periódico</li> <li>Patente</li> </ul>                                                                                                    |  |  |  |
| Otros tipos de<br>productos del proyecto   | Este campo solo aparece si selecciona "Otros" en la lista desplegable de<br>productos del proyecto. Si el tipo de producto que enviará no aparece en la lista,<br>debe ingresar una descripción aquí.                                                                                                    |  |  |  |
| Título *                                   | Ingrese el título exacto del producto del proyecto.<br>Si el producto no tuviese título (por ejemplo, un sitio de redes sociales, comunicado de<br>prensa), aporte un texto descriptivo para tal elemento.                                                                                                    |  |  |  |
| Nombre del autor*<br>+Agregar nuevo autor  | Ingrese el autor del producto del proyecto. Puede ingresar autores adicionales<br>haciendo clic en el enlace "Agregar nuevo autor". El formato es <b>Apellido</b> ,<br><b>Nombre.</b> Ingrese los nombres en el orden que desea que aparezcan en una cita<br>o registro bibliográfico.<br><i>Si el autor solo tiene un nombre, ingréselo en el campo Apellido seguido de una coma.</i><br><i>Se puede agregar una organización como autor si tiene responsabilidad por el</i><br><i>contenido intelectual del recurso o si el trabajo es representativo de la actividad</i><br><i>organizativa de la empresa en conjunto. Ingrese los nombres de la organización como</i><br><i>aparecerían en una cita, por ejemplo, "Universidad de Ottawa, Grupo de Estudios de</i><br><i>Desarrollo Internacional". Si la organización solo tiene un nombre, ingréselo seguido de</i><br><i>una coma, por ejemplo, "Biblioteca del Congreso".</i> |  |  |  |
| Nombre del editor<br>+Agregar nuevo editor | Ingrese el/los editor(es) del informe. Puede ingresar editores adicionales<br>haciendo clic en el enlace "Agregar nuevo editor". El formato es <b>Apellido</b> ,<br><b>Nombre.</b> Ingrese los nombres en el orden que desea que aparezcan en una cita<br>o registro bibliográfico.<br><i>Si el editor solo tiene un nombre, ingréselo en el campo Apellido seguido de una coma.</i>                                                                                                    |  |  |  |

| Сатро                                                      | Descripción                                                                                                    |
|------------------------------------------------------------|----------------------------------------------------------------------------------------------------|
| Nombre del<br>colaborador<br>+Agregar nuevo<br>colaborador | Un colaborador es una persona u organización que han hecho aportes<br>importantes a un recurso, pero que no es el autor, editor o la persona que<br>publica. Puede ingresar colaboradores adicionales haciendo clic en el enlace<br>"Agregar nuevo colaborador". El formato es <b>Apellido, Nombre.</b><br><i>Si el colaborador solo tiene un nombre, ingréselo en el campo Apellido seguido de una<br/>coma. En el caso de organizaciones colaboradoras, respete las pautas mencionadas<br/>para agregar a una organización como autor.</i> |
| Fecha de publicación*                                      | Ingrese la fecha del informe. El formato es DD/MM/AAAA.<br>Si un día o mes específico no fuera aplicable, ingrese el primer día del mes o el día, y el<br>año.                                                                                                    |
| Palabras clave                                             | Ingrese todas las palabras clave que describan la entrega, separadas por una coma.                                                                                                    |
| Información de publicació                                  | n                                                                                                    |
| Nombre de la revista                                       | Ingrese el nombre de la revista, si corresponde.                                                                                                    |
| Nombre de la editorial                                     | Ingrese el nombre de la editorial, si corresponde.                                                                                                    |
| URL de la editorial                                        | Ingrese la dirección web de la editorial.                                                                                                    |
| Lugar de publicación                                       | Ingrese la ciudad o localidad de la oficina de la editorial. Si hubiese más de un<br>lugar, ingrese la ubicación principal.                                                                                                    |
| Series                                                     | Ingrese el nombre de la serie a la que pertenece el documento, si corresponde.                                                                                                    |
| Volumen de la<br>publicación                               | Ingrese el nombre de la publicación, si corresponde.                                                                                                    |
| Número                                                     | Ingrese el número de la publicación, si corresponde.                                                                                                    |
| Páginas                                                    | Ingrese el número de las páginas correspondientes al producto del proyecto, si<br>corresponde. Si el recurso fuera un extracto de un texto de otro recurso (por<br>ejemplo, un artículo en una revista), ingrese el rango de páginas donde<br>aparece.<br>Por ejemplo, "pág. 44" (para un documento que abarca una sola página); "pág. 51-79"<br>(para un recurso extraído con números de páginas continuos) o "pág. 27-40, 44, 46-57'<br>(para un recurso extraído con números de páginas que no sean continuos).                           |
| ISSN                                                       | Ingrese el ISSN (Número Internacional Normalizado de Publicaciones Seriadas)<br>asignado al recurso. El ISSN es un código para la identificación de una<br>publicación seriada, que se asigna por medio de centros nacionales o regionales<br>del Sistema de Datos de Publicaciones Seriadas Internacional. Un ISSN consta<br>de un código de 8 caracteres (por ejemplo, 0029-3945).                                                                                                    |

| Campo                                                  | Descripción                                                                                                    |
|--------------------------------------------------------|----------------------------------------------------------------------------------------------------|
| ISBN                                                   | Ingrese el ISBN (Número Internacional Normalizado de Libros) asignado al<br>recurso. El ISBN es un código para identificar una publicación monográfica.<br>Consta de un código con múltiples caracteres divididos en varios grupos de<br>caracteres separados por rayas (por ejemplo, 0-19-541731-13).                                                              |
| ¿Cómo se cubren los<br>costos de OA?                   | Indique si la editorial solicitó que se abonara un Cargo por Procesamiento de<br>artículo (APC) a fin de publicar el contenido en Acceso abierto. Si se abonó un<br>APC, seleccione si IDRC cubrió estos costos o si se utilizó alguna otra fuente de<br>fondos.                                                                                                    |
| Período de retención<br>solicitado                     | Si un período de retención aplica para el producto publicado, seleccione la casilla de verificación e ingrese la fecha final para el producto.<br>Si un día o mes específico no fuera aplicable, ingrese el primer día del mes y el año, por ejemplo, 01/05/2016.                                                                                                   |
| Datos de los informes                                  |                                                                                                    |
| Nombre del titular de<br>los derechos de autor*        | Ingrese el nombre del titular de los derechos de autor. Si hubiese múltiples<br>titulares de los derechos de autor, ingrese cada nombre como aparece. Separe<br>cada titular de derechos de autor por medio de una coma. Es posible que una<br>organización sea el titular de los derechos de autor.<br><i>Por ejemplo, Alex Skodakis, Institut du monde arabe.</i> |
| Nombre del remitente                                   | Generado por el sistema. Muestra el nombre de la persona que inició sesión.                                                                                                    |
| Aporte un enlace o<br>DOI                              | En caso en que no adjunte un archivo digital, aporte un enlace (URL) al<br>contenido. Debe ser una URL/URI permanente, de ser posible.<br>Para trabajos publicados, puede ser un Identificador Digital de Objeto (DOI)<br>para el trabajo. ( <u>más información acerca del sistema DOI</u> )                                                                        |
| Adjunte un archivo de<br>producto<br>+Agregar adjunto* | Utilice este enlace para buscar la copia digital del producto del proyecto que desea enviar. Solo podrá adjuntar un archivo; cada producto de proyecto debe enviarse por separado.                                                                                                    |

\* indica que es un campo obligatorio

Cuando el formulario esté completo, seleccione **ENVIAR** para enviar la información junto al archivo relacionado. Seleccione CANCELAR para cancelar el envío; se perderá toda la información ingresada.

# ATENCIÓN

Al enviar el Informe a IDRC por medio de IDRC Connect, está dando su consentimiento respecto de las disposiciones de publicación y licenciamiento según se explica en la <u>Política de Acceso abierto de IDRC</u>. El informe enviado será publicado en la Biblioteca Digital de IDRC bajo el acuerdo de licencia <u>Creative</u> <u>Commons</u> Attribution (Atribución) (CC BY).

# Notificaciones de envíos

IDRC Connect envía de manera automática notificaciones por correo electrónico a los usuarios cuando se envía un Informe de proyecto o un producto de proyecto. Se envían las notificaciones al remitente, el oficial del programa, al líder del proyecto y, en el caso de los FTR, al administrador de la subvención de

IDRC. El oficial de IDRC debe revisar tanto los envíos de informe como los del producto y debe aceptarlos o enviar una solicitud al remitente para realizar cambios.

La siguiente tabla describe cada tipo de notificación y contenido.

Tabla 6: Tipos y acciones de notificación de envíos

| Tipo de envío         | Notificación      | Recibido por                        | Acción                                                                                                    |  |  |
|-----------------------|-------------------|-------------------------------------|----------------------------------------------------------------------------------------------------|--|--|
| Informe del proyecto  |                   | Remitente                           | Ninguna                                                                                                    |  |  |
|                       |                   | Líder del proyecto                  | Revisar                                                                                                    |  |  |
|                       | Informe enviado   | oficial del programa<br>de IDRC     | <ul> <li>Revisar presentación</li> <li>Aceptar/Solicitar<br/>cambios</li> </ul>                                                              |  |  |
|                       | Cambio solicitado | Remitente                           | <ul> <li>Completar los cambios<br/>solicitados para el<br/>producto o<br/>información del<br/>formulario</li> <li>Guardar cambios</li> </ul> |  |  |
|                       | Cambio enviado    | Oficial del programa<br>de IDRC     | <ul> <li>Revisar presentación</li> <li>Aceptar/Solicitar<br/>cambios</li> </ul>                                                              |  |  |
|                       | Informe aceptado  | Remitente                           | Ninguna                                                                                                    |  |  |
|                       |                   | Líder del proyecto                  | Ninguna                                                                                                    |  |  |
|                       |                   | Administrador de subvención de IDRC | Ninguna                                                                                                    |  |  |
|                       |                   | Remitente                           | Ninguna                                                                                                    |  |  |
| Producto del proyecto |                   | Líder del proyecto                  | Revisar presentación                                                                                                    |  |  |
|                       | Producto recibido | Oficial del programa<br>de IDRC     | <ul> <li>Revisar presentación</li> <li>Aceptar/Solicitar<br/>cambios</li> </ul>                                                              |  |  |
|                       | Cambio solicitado | Remitente                           | <ul> <li>Completar los cambios<br/>solicitados para el<br/>producto o<br/>información del<br/>formulario</li> <li>Guardar cambios</li> </ul> |  |  |

|                                                                 | Cambio enviado           | Oficial del programa<br>de IDRC        | <ul> <li>Revisar presentación</li> <li>Aceptar/Solicitar<br/>cambios</li> </ul> |  |  |
|-----------------------------------------------------------------|--------------------------|----------------------------------------|---------------------------------------------------------------------------------|--|--|
|                                                                 |                          | Remitente                              | Ninguna                                                                         |  |  |
|                                                                 | Producto aceptado        | Líder del proyecto                     | Vinguna                                                                         |  |  |
|                                                                 |                          | Administrador de<br>subvención de IDRC | Ninguna                                                                         |  |  |
| Solicitud de fondos<br>para la publicación en<br>Acceso abierto | Colisitud do fondos      | Remitente                              | Ninguna                                                                         |  |  |
|                                                                 | OA enviada               | Oficial del programa<br>de IDRC        | Aceptar/rechazar solicitud<br>de OA                                             |  |  |
|                                                                 | Solicitud de fondos      | Remitente                              | Ninguna                                                                         |  |  |
|                                                                 | OA<br>aceptada/rechazada | Oficial del programa<br>de IDRC        | Ninguna                                                                         |  |  |

# Cómo completar una solicitud de cambios

Luego de enviar un archivo a IDRC, debe ser revisado por el oficial del programa. El oficial del programa puede solicitar cambios a la información provista acerca del envío o al documento enviado.

Se le notificará mediante un correo electrónico si el oficial del programa ha solicitado algún cambio. El correo electrónico incluirá comentarios breves del oficial del programa respecto de la naturaleza de los cambios

Completar la solicitud de cambio es un **proceso de dos pasos**. En el **PRIMER PASO** debe completar los cambios solicitados para su envío y en el **SEGUNDO PASO** debe completar un formulario que notifique a su oficial del programa respecto de los cambios.

Para comenzar, siga el enlace a su entrega tal como se indica en el correo electrónico de notificación. Será redirigido a un formulario donde podrá editar la información de envío (Figura 10 a continuación).

#### Figura 10: Extracto, editar formulario de envío

| CharoDoint                          |                                                                             |                             |
|-------------------------------------|-----------------------------------------------------------------------------|-----------------------------|
| Shareronit                          |                                                                             |                             |
| BROWSE EDIT                         |                                                                             |                             |
| Submit cancel<br>Commit Clipboard   | ABC<br>te Attach<br>File<br>Actions Spelling                                |                             |
|                                     |                                                                             |                             |
| IDRC Connect > Leveraging mobile ne | etwork big data for development 108008-001 > Research Output Submission > 1 | Nobile mobility > Edit Item |
| Research Out                        | out Submission                                                              |                             |
|                                     | Advantations - Destant Manahara - Ulda                                      |                             |
| Home Collaboration Project          | Submissions Project Members Help                                            |                             |
|                                     | Project Information                                                         |                             |
| IDRC Project Number                 | 108008 Leveraging mobile network big data for developmental policy          | $\checkmark$                |
| IDRC Program                        | Science and Innovation                                                      | $\checkmark$                |
| Institution Name                    | LirneAsia                                                                   | $\checkmark$                |
| Component Number                    | 001                                                                         | $\checkmark$                |
|                                     | Project Output Information                                                  |                             |
| Project Output Type                 | Bulletin or Newsletter                                                      | $\checkmark$                |
| Title *                             | Mobile mobility                                                             |                             |
| Author Name                         | Kamichaitis, Kristina FamilyName,                                           | GivenName                   |
|                                     | Lassen, Jonah FamilyName,                                                   | GivenName                   |
|                                     | + Add New Author                                                            |                             |

#### Figura 11: Extracto, formulario de envío, editar adjunto

| Copyright Holder Name                                                                    | * Institute for Health Research                                                                                                    |                  |
|------------------------------------------------------------------------------------------|----------------------------------------------------------------------------------------------------|------------------|
| Submitter Nam                                                                            | e IDRC\kkamichaitis 🗙                                                                                                    | \$               |
| Attachment                                                                               | <ul> <li>DocTypes_InIDL_2011.DOC          <ul> <li>Delete</li> <li>Add Attachment</li> </ul> </li> </ul>                                                                               |                  |
|                                                                                          |                                                                                                    |                  |
| In submitting this material,<br>Creative Common Attribute                                | I acknowledge that the material will be published by IDRC Digital Library un<br>Only license agreement.                                                                                | lder             |
| In submitting this material,<br>Creative Common Attribute<br>Certify that I am the copyr | I acknowledge that the material will be published by IDRC Digital Library un<br>Only license agreement.<br>ght owner, or am authorized by the copyright owner(s) to enter into this ag | ider<br>reement. |

Para completar sus revisiones:

- 1. Edite o agregue información al formulario conforme a la solicitud del oficial del programa.
- 2. Para volver a adjuntar un archivo de envío revisado, debe eliminar/borrar el archivo existente y volver a adjuntar el archivo revisado.
  - a. Seleccione la opción "Borrar" adyacente al enlace de adjunto existente (NO seleccione "Borrar elemento" de la Cinta de edición, ya que esta acción borrará el registro del envío por completo). Vea la Figura 11.
  - b. Confirme que desea eliminar el archivo y luego seleccione "Agregar nuevo adjunto".
  - c. Busque y agregue el archivo de envío revisado.
- 3. Seleccione '**Submit**' (Enviar) desde la Cinta de edición para guardar sus cambios.

Una vez que haya guardado su envío revisado, el **segundo paso** consiste en completar un formulario que notifique al oficial del programa respecto de las modificaciones. El oficial del programa luego aceptará o solicitará cambios adicionales. Siga el enlace tal como se indica en la notificación del correo electrónico relativo a la solicitud de cambios. Se abrirá el siguiente formulario:

| Figura 12: Formulario | para | completar | la | tarea | de | solicitud | de | cambios |
|-----------------------|------|-----------|----|-------|----|-----------|----|---------|
|                       |      |           |    |       |    |           |    |         |

| OK     Cancel     Cut       Commit     Clipboard | ABC<br>Spelling<br>Spelling                                                                    |
|--------------------------------------------------|------------------------------------------------------------------------------------------------|
|                                                  |                                                                                                |
| IDRC Connect > Building sustainab                | ole peace agreements in West Africa 107506_001 > Workflow Tasks > Request a Change > Edit Item |
| Workflow Ta                                      | sks                                                                                            |
| Home Collaboration Proje                         | ct Submissions Project Members Help                                                            |
| Task Completion F                                | orm                                                                                            |
| <b>Outcom</b><br>Select an outcome for th<br>tas | e OComplete<br>O Cancel<br>k.                                                                  |
|                                                  |                                                                                                |
|                                                  | OK Cancel                                                                                      |
| Final Technical Report D                         | etails:                                                                                        |
| Title                                            | <ul> <li>Accords de paix Rapport Technique</li> </ul>                                          |

Seleccione "**Completo**" para indicar que los cambios solicitados y revisiones se han llevado a cabo por completo.

En caso de que usted o el oficial del programa hayan acordado que el mejor curso de acción sería volver a comenzar el envío, puede seleccionar "**Cancelar**" para finalizar la tarea de revisión y **borrar** el registro por completo. Se enviará una notificación al oficial del programa IDRC del proyecto. Deberá comenzar nuevamente el envío tal como se describe en la <u>Sección 6</u>.

## Cómo visualizar los envíos del proyecto

La página de envíos del proyecto del sitio de proyecto permite que los miembros del Equipo del proyecto puedan ver todos los archivos enviados por los miembros del Equipo del proyecto. Para acceder a la página, seleccione la pestaña de navegación <u>Envíos de proyecto</u>. Se mostrará la siguiente página:

#### Figura 13: Página de envíos de proyecto

| Submissions            | 5                                             |          |                                                                     |       |                      |                     |
|------------------------|-----------------------------------------------|----------|---------------------------------------------------------------------|-------|----------------------|---------------------|
| Home Collaboration Pro | ject Submissions Project                      | t Membe  | rs Help                                                             |       |                      |                     |
|                        |                                               |          |                                                                     |       |                      |                     |
| Submitted Te           | chnical Reports                               |          |                                                                     |       |                      |                     |
| Report Type            |                                               | Title    |                                                                     | U     | Submitter Name       |                     |
| Interim Technical F    | Report                                        | Big Rep  | oort for Big Data 🕮 NEW                                             | U     | Kristina Kamichaitis |                     |
| 🖶 Add new item         |                                               |          |                                                                     |       |                      |                     |
| Submitted Pro          | oject Outputs                                 |          |                                                                     |       |                      |                     |
| Project Output Type    | Title                                         | Ø        | Link or DOI                                                         |       |                      | Submitter Name      |
| Book                   | Training your brain to<br>handle Big Data ≅⊯∞ |          | http://www.oracle.com/us/products/database<br>enterprise-519135.pdf | e/big | -data-for- 🗌 K       | ristina Kamichaitis |
| 🖶 Add new item         |                                               |          |                                                                     |       |                      |                     |
| Fue die e Deeu         | ante foi Antiele Due                          |          | Channel                                                             |       |                      |                     |
| Funding Requ           | lests for Article Pro                         | cessing  | ) Charges                                                           |       |                      |                     |
| APC Request Type       |                                               |          | Title Submitter Name                                                |       |                      |                     |
| I here are no items    | to show in this view of the                   | "APC Fur | iding Request" list. To add a new item, click "Ne                   | ew".  |                      |                     |
|                        |                                               |          |                                                                     |       |                      |                     |
|                        |                                               |          |                                                                     |       |                      |                     |

#### NOTA

Asimismo, si lo desea, es posible enviar elementos directamente desde esta página. Seleccione el enlace **Add new item** (Agregar nuevo elemento) para que se despliegue el formulario de envío de productos del proyecto.

## Control de envíos

Como miembro del Equipo del proyecto, querrá controlar los informes del proyecto o productos a medida que los miembros del equipo los envían o querrá recibir notificaciones respecto de los cambios y ediciones a los documentos en la página de colaboración. Ambos requerimientos se pueden realizar a través de la opción **Alerta**.

La opción Alerta le envía notificaciones por correo electrónico cuando se agreguen, modifiquen o eliminen documentos.

Puede recibir una advertencia respecto de los cambios en la página de Colaboración, de los informes técnicos enviados o productos del proyecto o solicitudes de cargos por procesamiento de artículo, dependiendo de sus preferencias.

## Cómo agregar una alerta a los documentos de colaboración

- 1. Abra la página de Colaboración haciendo clic en la pestaña de navegación Colaboración.
- 2. Desde la pestaña **BIBLIOTECA**, haga clic en **Enviarme una alerta**, **Configurar alerta en esta biblioteca**. Aparece el cuadro de diálogo de Nueva alerta (Figura 17).

| BROWSE F                          | ILES LIBRARY                                                                                                    |                                                               | 숫 FOLLOW                                          |
|-----------------------------------|----------------------------------------------------------------------------------------------------|---------------------------------------------------------------|---------------------------------------------------|
| View Quick<br>Edit<br>View Format | Image Views     Image Views     Imag | Connect to Connect to<br>Outlook Office -<br>Connect & Export | te<br>Library<br>Settings<br>Settings<br>Settings |
|                                   |                                                                                                    |                                                               |                                                   |
| IDRC Connec                       | :t > Building sustainable peace agreements in West Africa 107506_001 > Collaboration                                                                                                    |                                                               |                                                   |
| Colla                             | aboration                                                                                                    |                                                               |                                                   |
|                                   |                                                                                                    |                                                               |                                                   |
| Home                              | Iollaboration         Project Submissions         Project Members         Help                                                                                                    |                                                               |                                                   |
| (+) new                           | document or drag files here                                                                                                    |                                                               |                                                   |
| All Docum                         | Find a file P                                                                                                    |                                                               |                                                   |
| <ul> <li>C</li> <li>C</li> </ul>  | Name Modified Modified By                                                                                                    |                                                               |                                                   |
| There an                          | e no files in the view "All Documents".                                                                                                    |                                                               |                                                   |
|                                   |                                                                                                    |                                                               |                                                   |

Figura 14: Página de colaboración – Configurar una alerta

- 3. En la sección Método de entrega, confirme que la **dirección de correo electrónico de destino** sea la correcta.
- 4. En la sección Tipo de cambio, especifique si desea recibir una notificación cuando se hayan agregado, modificado o eliminado elementos o haga clic en Todos los cambios para que se lo notifique siempre que se lleve a cabo una modificación.
- 5. En la sección **Cuándo enviar alertas**, seleccione la opción que refleje la frecuencia con la que desea ser notificado respecto de los cambios.
- 6. Haga clic en **OK**.

## Cómo agregar una alerta a los Envíos del proyecto

- 1. Vaya a la página correspondiente a Envíos de proyecto haciendo clic en la pestaña de navegación.
- 2. Seleccione qué tipo de envío desea controlar haciendo clic en el encabezado. En el ejemplo que se muestra en la Figura 15, se selecciona "Informes técnicos enviados".
- 3. En la pestaña LISTA, haga clic en Enviarme una alerta, Configurar una alerta en esta lista. Aparece el cuadro de diálogo Nueva alerta (Figura 17).
- 4. Siga los pasos (3) a (6), tal como se describe para la configuración de alertas en la Biblioteca de colaboración.

#### Figura 15: Envíos de proyecto - Seleccionar tipo de envío para controlar

| BROWSE PAGE                                                 |                               |                                         |  |
|-------------------------------------------------------------|-------------------------------|-----------------------------------------|--|
|                                                             |                               |                                         |  |
| IDRC Connect > Building sustainable peace agreements in Wes | st Africa 107506_001 > Submis | ssions                                  |  |
| Submissions                                                 |                               |                                         |  |
| Home Collaboration Project Submissions Project I            | Members Help                  |                                         |  |
|                                                             |                               |                                         |  |
| Cubmitted Technical Departs                                 |                               |                                         |  |
| Submitted Technical Reports                                 | Title Ø                       | Submitter Name                          |  |
| There are no items to show in this view of the "f           | Reports To IDRC" list. To add | a new item, click "New".                |  |
| 🖶 Add new item                                              |                               |                                         |  |
|                                                             |                               |                                         |  |
|                                                             |                               |                                         |  |
|                                                             |                               |                                         |  |
| Submitted Project Outputs                                   |                               |                                         |  |
| Project Output Type                                         | Title 🖉 Link or               | DOI Submitter Name                      |  |
| There are no items to show in this view of the "I           | Research Output Submission"   | " list. To add a new item, click "New". |  |
| 🖶 Add new item                                              |                               |                                         |  |
|                                                             |                               |                                         |  |
|                                                             |                               |                                         |  |
| Funding Requests for Article Proce                          | essing Charges                |                                         |  |
| APC Request Type                                            | Title                         | Submitter Name                          |  |

Figura 16: Configurar una alerta en la página de envíos

| BROWSE IT   | EMS LIST         |                                            |                                          |           |                 |                  |               |               |           |                                     |     |                   |                   |             |                  | ☆ FOLLOW                      |
|-------------|------------------|--------------------------------------------|------------------------------------------|-----------|-----------------|------------------|---------------|---------------|-----------|-------------------------------------|-----|-------------------|-------------------|-------------|------------------|-------------------------------|
| View Quick  | Create<br>View   | odify View 🚽 C<br>eate Column<br>wigate Up | Current View:<br>All Items<br>Current Pa | r<br>ge ⊧ | Tags &<br>Notes | E-mail a<br>Link | Alert<br>Me + | RSS<br>Feed   | o Co      | onnect to Outlook<br>oport to Excel | A B | Customize<br>Form | Nintex<br>Forms - | 家<br>X<br>名 | List<br>Settings | Multilingual List<br>Settings |
| View Format |                  | Manage Viev                                | NS                                       |           | Tags and Notes  | Shi              | 🐥 se          | et alert on f | this list | onnect & Export                     |     | Custo             | mize List         |             |                  | Settings                      |
|             |                  |                                            |                                          |           |                 |                  | E M           | lanage My     | Alerts    |                                     |     |                   |                   |             |                  |                               |
| IDRC Connec | ct > Building su | ustainable pea                             | ace agreeme                              | nts in We | est Africa 107  | 506_001 >        | Repo          | orts To IDF   | RC        |                                     |     |                   |                   |             |                  |                               |
| Керс        | Orts T(          | D IDR                                      | C i                                      | Project   | : Members       | Help             |               |               |           |                                     |     |                   |                   |             |                  |                               |
| ⊕ new       | item or ea       | <mark>dit</mark> this lis                  | t                                        |           |                 |                  |               |               |           |                                     |     |                   |                   |             |                  |                               |
| All Items   | webpart •        | •• Find                                    | an item                                  |           | Q               |                  |               |               |           |                                     |     |                   |                   |             |                  |                               |
| ✓ Title     | Report to IDR    | c                                          |                                          |           |                 |                  |               |               |           |                                     |     |                   |                   |             |                  |                               |
| There are   | e no items to    | show in thi                                | is view of t                             | he "Rep   | orts To IDR     | C" list.         |               |               |           |                                     |     |                   |                   |             |                  |                               |

## Cómo agregar una alerta para un documento específico

- 1. Seleccione el archivo (documento)
- 2. En la pestaña **ARCHIVOS**, haga clic en **Enviarme una alerta**, **Configurar una alerta en este documento**. Aparece el cuadro de diálogo Nueva alerta (Figura 17).
- 3. Siga los pasos (3) a (6), tal como se describe para la configuración de alertas en la Biblioteca de colaboración.

Figura 17: Cuadro de diálogo Nueva alerta

| Reports To IDRC - N                                                                                                    | ew Alert                                                                                                    |
|----------------------------------------------------------------------------------------------------|----------------------------------------------------------------------------------------------------|
| Alert Title<br>Enter the title for this<br>alert. This is included in<br>the subject of the<br>notification sent for this<br>alert.                                                                     | OK Cancel Reports To IDRC X                                                                                                    |
| Delivery Method<br>Specify how you want the<br>alerts delivered.                                                                                                    | Send me alerts by:<br>E-mail kkamichaitis@idrc.ca      Text Message (SMS)      Send URL in text message (SMS)                                                     |
| Change Type<br>Specify the type of<br>changes that you want to<br>be alerted to.                                                                                                    | Only send me alerts when:<br>Old Changes New items are added Existing items are modified Items are deleted                                                        |
| Send Alerts for These<br>Changes<br>Specify whether to filter<br>alerts based on specific<br>criteria. You may also<br>restrict your alerts to only<br>include items that show in<br>a particular view. | Send me an alert when:                                                                                                    |
| When to Send Alerts<br>Specify how frequently<br>you want to be alerted.<br>(mobile alert is only<br>available for immediately<br>send)                                                                 | <ul> <li>Send notification immediately</li> <li>Send a daily summary</li> <li>Send a weekly summary</li> <li>Time:</li> <li>Thursday</li> <li>12:00 PM</li> </ul> |

# 7. Cómo enviar una solicitud de fondos para publicar en Acceso abierto

La nueva <u>Política de Acceso abierto</u> respalda el pago de los aranceles para publicar artículos en Acceso abierto (OA). Comúnmente referidos como los APC (Cargos por Procesamiento de artículo), IDRC puede cubrir los costos durante el ciclo de vida de los proyectos activos o hasta 24 meses después de la finalización del proyecto. En el caso de proyectos que no requieren un presupuesto inicial de APC, se pueden solicitar fondos desde la página del sitio del proyecto.

Para abrir el formulario de solicitud de fondos de Acceso abierto, seleccione el botón del sitio del proyecto que corresponde a "Enviar una solicitud de fondos para cargos en Acceso abierto". La siguiente figura muestra el Formulario de solicitud de fondos de Acceso abierto.

Figura 18: Formulario de Solicitud de fondos para APC

| APC Funding                    | Request                                                 |                         |
|--------------------------------|---------------------------------------------------------|-------------------------|
| Home Collaboration Project S   | Submissions Project Members Help                        |                         |
|                                | Project Information                                     |                         |
| IDRC Project Number            | 108008 Leveraging mobile network big data for developme | ental policy            |
| IDRC Program                   | Science and Innovation                                  | ~                       |
| Institution Name               | LirneAsia                                               | ~                       |
| Component Number               | 001                                                     | ~                       |
|                                | Publishing Information                                  |                         |
| APC Request Type               | Journal Article                                         | ~                       |
| Title *                        |                                                         |                         |
| Publication Date               |                                                         |                         |
| Author Name                    |                                                         | FamilyName, GivenName   |
|                                | Add New Author                                          |                         |
| Editor Name                    |                                                         | FamilyName, GiventName  |
|                                | Add New Editor                                          | ×                       |
| Contributor Name               | 🕈 Add New Cashibitat                                    | FamilyName, GiventName` |
| Journal Name                   | - Add New Contributor                                   |                         |
|                                |                                                         |                         |
| Publisher Name                 |                                                         |                         |
| Publisher URL                  |                                                         |                         |
| Keywords                       |                                                         |                         |
| Publication Cost (CAD \$)      |                                                         |                         |
| Embargo Period Required        |                                                         |                         |
| Submitter Name                 | IDRC\kkamichaitis X                                     | \$                      |
| Attach a Manuscript or Draft * | Add Attachment                                          |                         |
|                                | Submit Cancel                                           |                         |

## Tabla 7: Descripciones de los campos del formulario Solicitud de fondos para OA

| Сатро                                      | Descripción                                                                                                    |
|--------------------------------------------|----------------------------------------------------------------------------------------------------|
| Información del proyecto                   |                                                                                                    |
| Número de proyecto de<br>IDRC              | Generado por el sistema. Muestra el número de proyecto y el título asociado<br>al sitio del proyecto.                                                                                                    |
| Programa IDRC                              | Generado por el sistema. Muestra el Programa IDRC asociado con el proyecto.                                                                                                    |
| Nombre de la<br>institución                | Generado por el sistema. Muestra la institución asociada con el proyecto.                                                                                                    |
| Número del<br>componente                   | Generado por el sistema. Muestra el número del componente del proyecto asociado al sitio del proyecto.                                                                                                    |
| Información de publicación                 |                                                                                                    |
| Tipo de solicitud de OA                    | <ul> <li>¿Para qué tipo de documento está solicitando Cargos por procesamiento de<br/>Acceso abierto? Seleccione en la lista desplegable.</li> <li>Artículo de revista</li> <li>Revista (completa)</li> <li>Libro</li> <li>Capítulo de un libro</li> <li>Consulte los tipos de archivos que puede enviar para obtener una descripción<br/>detallada.</li> </ul>                                                                                                    |
| Título *                                   | Ingrese el título exacto del informe.                                                                                                    |
| Fecha de publicación                       | Si se ha publicado un elemento, ingrese la fecha. Si no se ha publicado, deje el<br>campo en blanco. El formato es DD/MM/AAAA.<br>Si un día o mes específico no fuera aplicable, ingrese el primer día del mes o día, y el<br>año.                                                                                                    |
| Nombre del autor*<br>+Agregar nuevo autor  | Ingrese el autor del elemento. Puede ingresar autores adicionales haciendo<br>clic en el enlace "Agregar nuevo autor". El formato es <b>Apellido, Nombre</b> .<br>Ingrese los nombres en el orden que desea que aparezcan en una cita o<br>registro bibliográfico.<br><i>Si el autor solo tiene un nombre, ingréselo en el campo Apellido seguido de una coma</i> .<br><i>Se puede agregar una organización como autor si tiene responsabilidad por el</i><br><i>contenido intelectual del recurso o si el trabajo es representativo de la actividad</i><br><i>organizativa de la empresa en conjunto. Ingrese los nombres de la organización como</i><br><i>aparecerían en una cita, por ejemplo, "Universidad de Ottawa, Grupo de Estudios de</i><br><i>Desarrollo Internacional". Si la organización solo tiene un nombre, ingréselo seguido</i><br><i>de una coma, por ejemplo, "Biblioteca del Congreso".</i> |
| Nombre del editor<br>+Agregar nuevo editor | Ingrese el editor del elemento. Puede ingresar editores adicionales haciendo<br>clic en el enlace "Agregar nuevo editor". El formato es <b>Apellido, Nombre</b> .<br>Ingrese los nombres en el orden que desea que aparezcan en una cita o<br>registro bibliográfico.<br><i>Si el editor solo tiene un nombre, ingréselo en el campo Apellido seguido de una coma</i> .                                                                                                    |

| Campo                                                      | Descripción                                                                                                    |
|------------------------------------------------------------|----------------------------------------------------------------------------------------------------|
| Nombre del<br>colaborador<br>+Agregar nuevo<br>colaborador | Un colaborador es una persona u organización que han hecho aportes<br>importantes a un recurso, pero que no es el autor, editor o la persona que<br>publica. Puede ingresar colaboradores adicionales haciendo clic en el enlace<br>"Agregar nuevo colaborador". El formato es <b>Apellido, Nombre</b> .<br><i>Si el colaborador solo tiene un nombre, ingréselo en el campo Apellido. En el caso de</i><br><i>organizaciones colaboradoras, respete las pautas mencionadas para agregar a una</i><br><i>organización como autor.</i> |
| Nombre de la revista                                       | Ingrese el nombre de la revista.                                                                                                    |
| Nombre de la editorial                                     | Ingrese el nombre de la editorial.                                                                                                    |
| URL de la revista o<br>editorial                           | Ingrese la URL del sitio web de la revista o editorial                                                                                                    |
| Palabras clave                                             | Ingrese todas las palabras clave que describan la entrega, separadas por una coma.                                                                                                    |
| Costo de publicación<br>(CAD)                              | Ingrese el monto del cargo por procesamiento de artículo en dólares canadienses (CAD).                                                                                                    |
| Período de retención<br>solicitado                         | Si un período de retención aplica para el producto publicado, seleccione el<br>cuadro de diálogo e ingrese la fecha final para el producto.<br>Si un día o mes específico no fuera aplicable, ingrese el primer día del mes y el año,<br>por ejemplo, 01/05/2016.                                                                                                    |
| Nombre del remitente                                       | Por defecto, el sistema propone el nombre de la persona que inició sesión.<br>Por favor, ingrese su nombre completo. En caso de que realice el envío a<br>nombre de otra persona, ingrese el nombre aquí.                                                                                                    |
| Adjuntar un manuscrito<br>o borrador*                      | Inserte un archivo adjunto, tal como un manuscrito y factura pro forma de la editorial.                                                                                                    |

\* indica que es un campo obligatorio

Una vez que haya completado el formulario, pulse ENVIAR para completar el envío o CANCELAR para regresar a la página de inicio del sitio del proyecto.

# 8. Cómo colaborar con su equipo

Su sitio del proyecto aporta una manera segura, acreditada y fehaciente para compartir y colaborar con los productos o informes del producto. Optimizando la tecnología de SharePoint, el sitio permite que múltiples usuarios abran, editen y guarden los cambios en los documentos de los miembros. Asimismo, puede compartir contenido con su oficial del programa de IDRC.

## NOTA

El espacio de Colaboración NO es un mecanismo para compartir informes o productos con IDRC. El envío de los productos de un proyecto puede llevarse a cabo mediante los formularios de envío, de acuerdo con el enlace provisto en la página de inicio del sitio del proyecto.

Desde la página de inicio del sitio del proyecto, seleccione **Colaborar** en las pestañas de navegación para cargar la página de colaboración.

# Cómo agregar archivos a la sección de colaboración

- 1. En la zona de navegación, haga clic en la pestaña de navegación de Colaboración. Se despliega la página de Colaboración.
- 2. Haga clic en el enlace del documento nuevo. Aparece el cuadro de diálogo Agregar un documento (Figura 19).
- 3. Elija el archivo que desea agregar a la página de colaboración. Agregue cualquier comentario que desee y que esté asociado con el archivo al cuadro de texto Comentarios de la versión.
- 4. Si desea reemplazar un archivo existente de Colaboración con el mismo archivo, seleccione la casilla de verificación "Agregar como una nueva versión a archivos existentes".
- 5. Seleccione "OK". Se cargará el archivo y se abrirá un cuadro de diálogo donde podrá cambiar el nombre del archivo y agregar un título alternativo, si lo desea (Figura 19).
- 6. Haga clic en **Guardar** para que se apliquen los cambios o en **Cancelar** para regresar a la página de Colaboración. Podrá ver su archivo cargado.

Figura 19: Agregar un nuevo archivo a la página de colaboración

| Collaboration                                                                                   |  |
|-------------------------------------------------------------------------------------------------|--|
| Home Collaboration Project Submissions Project Members Help                                     |  |
| ⊕ new document or drag files here                                                               |  |
| All Documents ···· Find a file                                                                  |  |
| ✓ □ Name Modified Modified By                                                                   |  |
| There are no files in the view "All Documents".                                                 |  |
| Collaboration - Data Governance Conference Report BP.docx ×                                     |  |
| Save Cancel Paste Copy Paste Copy Copy Copy Copy Cancel Clipboard Actions                       |  |
| The document was uploaded successfully. Use this form to update the properties of the document. |  |
| Name * Data Governance Conference Report BP × .docx                                             |  |

| Save | Cancel |
|------|--------|
|      | ×      |
|      | Save   |

| Choose a file    |                                                                                         | Browse |
|------------------|-----------------------------------------------------------------------------------------|--------|
|                  | Upload files using Windows Explorer instead<br>☑ Add as a new version to existing files |        |
| Version Comments |                                                                                         |        |
|                  |                                                                                         |        |
|                  |                                                                                         | 01     |

# 9. Foro de debate

El Foro de debate de IDRC Connect es un lugar donde **todos los miembros activos del Equipo del proyecto** pueden hacer preguntas, publicar comentarios o brindar información general para que otros miembros del equipo puedan ver y responder. Es una forma simple y centralizada de formular preguntas o debatir aspectos del proyecto para que lo puedan ver todos los miembros del equipo.

Cada publicación del foro de debate y las respuestas relacionadas se agrupan en un hilo. Es fácil desplazarse entre estos hilos y realizar la búsqueda, para aportar un historial útil de temas relacionados al proyecto. Uno de los beneficios de un foro de debate del equipo es un enfoque menos formal al publicar preguntas y respuestas —un intercambio del foro de debate se asemeja a un debate real—.

# ΝΟΤΑ

Los comentarios del foro de debate no son moderados.

# Cómo publicar y responder a un tema

A fin de generar un nuevo tema en un foro de debate, debe seguir estos pasos:

- 1. Vaya a su foro de debate.
- 2. Haga clic en el botón **Nuevo debate**. Aparece el cuadro de diálogo Nuevo debate.
- Escriba un tema para el nuevo debate en el cuadro de texto Tema. Ingrese una frase corta que los miembros del equipo puedan relacionarlo como tema.
- 4. Escriba el detalle de su publicación en el área de texto Cuerpo. En esta área están disponibles todas las opciones de edición del HTML enriquecido. Puede utilizar las herramientas de Edición para darle formato a su texto con la barra de herramientas y estilos, así como insertar cuadros, imágenes y enlaces. Puede subir archivos utilizando la pestaña Insertar. También puede utilizar el corrector ortográfico en este cuadro de diálogo.
- 5. Seleccione la casilla de verificación **Pregunta** en caso de que desee formular una pregunta.
- 6. Cuando haya terminado con su publicación, haga clic en el botón Guardar.

Aparecerá su nueva publicación y mostrará el título del tema, el nombre de creador, la cantidad de respuestas y la fecha en que se actualizó por última vez.

|           | Tino do orchivo         | Decerinción                                                                      |
|-----------|-------------------------|----------------------------------------------------------------------------------|
| Informo a |                         | Un informe enviade a IDPC para evolucar el progrese en un provecto               |
| IDRC      |                         | por la ganaral como una condición para recibir más avances respecto,             |
|           | teenieo                 | de la subvensión de IDPC para el provesto. Un provesto puede topor               |
|           |                         | de la subvención de iDRC para el proyecto. On proyecto puede tener               |
|           | Informo Final Técnico   | Le informe calicitade per IDPC que aporte detalles de las actividades            |
|           | (FTD)                   | Un informe solicitado por IDRC que aporta detalles de las actividades            |
|           | (FTR)                   | respaidadas, logros esenciales y lecciones aprendidas durante el curso           |
|           |                         | de un proyecto. Un FTR es necesario antes de que IDRC realice un pago            |
|           |                         | final. Consulte las Pautas para preparar <u>Informes finales técnicos</u> .      |
| producto  | Libro                   | Libro publicado como parte de un provecto financiado con fondos de               |
| del       | LISTO                   |                                                                                  |
| provecto  |                         |                                                                                  |
| proyecto  | Capítulo de un libro    | Lin canítulo de un libro nublicado, incluir una portada                          |
|           |                         | Un fallata a papilata que contiene imágenes a información acorsa de              |
|           | Folleto                 | un provecto, incluir una portada                                                 |
|           |                         | un proyecto. <u>Incluir una portada.</u>                                         |
|           | Boletin u noja          | On breve informe o declaración oficial. <u>Incluir una portada.</u>              |
|           | Doponcia                | La documente escrite e presentado en una conferencia. No publicado               |
|           | Pollelicia              | de etre mede come un artículo de revieta, incluir una portada                    |
|           |                         | de otro modo como un artículo de revista. <u>Incluir una portada.</u>            |
|           | Informe anual de        | Un informe sobre una institución relacionada con el proyecto que es              |
|           | Institucion             | importante como un producto del proyecto. <u>Incluir una portada.</u>            |
|           | Revista (completa)      | Hace referencia a una publicación revisada por pares en su totalidad             |
|           |                         | (vs. revistas comerciales). <u>Incluir una portada.</u>                          |
|           | Artículo de revista     | Artículo de revista revisado por pares. La revisión de pares aplica al           |
|           |                         | artículo. Posee un ISSN. <u>Incluir una portada.</u>                             |
|           | Artículo de medios de   | Artículo de revista no revisado por pares, artículo en una revista no            |
|           | comunicación/periódico  | revisada por pares, artículo en una revista comercial, periódico y otro          |
|           |                         | medio publicado. Puede incluir un artículo publicado en un sitio web.            |
|           |                         | Puede incluir un ISSN. Nota: Indicado para artículos que son un                  |
|           |                         | producto directo del proyecto y no para artículos escritos por un tercero        |
|           |                         | respecto del proyecto. Los derechos de autor y las licencias deben estar         |
|           |                         | de acuerdo con la <u>Política de Acceso abierto de IDRC</u> . <u>Incluir una</u> |
|           |                         | portada.                                                                         |
|           | Patente                 | Metadatos o contenido completo de patente. Incluir una portada.                  |
|           | Documento de políticas  | Un breve documento que presenta los hallazgos y recomendaciones de               |
|           |                         | un proyecto para un público no especializado. Incluir una portada.               |
|           | Presentación            | Hace referencia a materiales utilizados para la presentación de un               |
|           |                         | contenido de investigación/proyecto/programa en una charla fuera de              |
|           |                         | una conferencia o taller (por ejemplo, PowerPoint, invitación como               |
|           |                         | panelista, comunicación personal). <u>Incluir una portada.</u>                   |
|           | Comunicado de prensa    | Los comunicados de prensa de IDRC no pertenecen a IDL; en el caso de             |
|           |                         | estos comunicados, se debe utilizar un artículo (medios). <i>Incluir una</i>     |
|           |                         | portada.                                                                         |
|           | Sitio de redes sociales | Los productos del proyecto que se encuentran en el formulario de                 |
|           |                         | contenido virtual, en lugar de sitios web. Incluye blogs, medios de              |
|           |                         | comunicación digitales, etc. <u>Incluir una portada.</u>                         |
|           | Tesis                   | Un documento enviado como respaldo de una candidatura para un                    |
|           |                         | grado académico que contenga investigación personal. Puede o no ser              |
|           |                         | publicado de manera formal.                                                      |

# Anexo 1: Tipos de productos del proyecto

|                      | Incluir una portada.                                                    |
|----------------------|-------------------------------------------------------------------------|
| Material de          | Hace referencia al contenido que brinda instrucciones o pautas. Puede   |
| capacitación         | incluir planes de estudios, metodologías y manuales. <u>Incluir una</u> |
|                      | <u>portada.</u>                                                         |
| Sitio web            | Solo se debe utilizar si el sitio web es un producto del proyecto.      |
| Documento de trabajo | Documento no publicado, documento de debate, manuscrito, en forma       |
|                      | de serie o no.                                                          |
|                      | Incluir una portada.                                                    |
| Informe de taller    | Un informe de actividades asumidas o productos de un taller del         |
|                      | proyecto. <u>Incluir una portada.</u>                                   |
| Otros                | Seleccione esta categoría si su producto del proyecto no se             |
|                      | corresponde con ninguna otra categoría de productos del proyecto.       |
|                      | Incluir una portada.                                                    |

# Anexo 2: Formatos aceptables de archivos

Esta es una lista de formatos de archivos digitales aceptables que se pueden enviar mediante IDRC Connect.

| Extensión | Formato del archivo                                   |
|-----------|-------------------------------------------------------|
| .adp      | Archivo de proyecto de Microsoft Access               |
| .ai       | Adobe Illustrator                                     |
| .ans      | Texto de American National Standards Institute (ANSI) |
| .asc      | Texto ASCII                                           |
| .bmp      | Imagen formateada de Microsoft Windows Bitmap         |
| .CSV      | Archivo de valores separados por coma                 |
| .dat      | Archivo de datos                                      |
| .doc      | Archivo de documento de Microsoft Word 97 a 2003      |
| .docx     | Archivo de documento de Microsoft Word Open XML       |
| .dotx     | Archivo de plantilla de documento Microsoft Word XML  |
| .epub     | Estándar abierto para el EPUB e-books                 |
| .exif     | Formato de archivo de imagen intercambiable           |
| .fodp     | Archivo de presentación OpenDocument Flat XML         |
| .fodt     | Archivo de documento OpenDocument Flat XML            |
| .gdoc     | Documento de Google Drive                             |
| .gif      | Intercambio de formato de gráficos de CompuServe      |
| .gsheet   | Planilla de Google Drive                              |
| .gslides  | Presentación de Google Drive                          |
| .htm      | Archivo de lenguaje de marcado de hipertexto          |
| .html     | Archivo de lenguaje de marcado de hipertexto          |
| .jpeg     | Grupo de expertos fotográficos unidos                 |
| .jpg      | Grupo de expertos fotográficos unidos                 |
| .key      | Presentación Keynote                                  |
| .keynote  | Archivo de presentación iWork Keynote '06             |
| .log      | Archivo de registro                                   |
| .lwp      | Lotus Word Pro                                        |
| .md       | MarkDowm                                              |
| .mpx      | Archivo de exportación de Microsoft Project           |
| .msg      | Mensaje de correo electrónico de Outlook              |

| .odm   | Documento maestro de OpenDocument                                       |
|--------|-------------------------------------------------------------------------|
| .odp   | Presentación de OpenDocument                                            |
| .ods   | Hoja de cálculo de OpenDocument                                         |
| .odt   | Documento de texto de OpenDocument                                      |
| .odt   | Documento de texto de OpenDocument                                      |
| .pages | Documento de Pages                                                      |
| .pdax  | Archivo de directorio de documento PDA (archivo de documento portátil)  |
| .pdf   | Archivo de documento portátil de Adobe Acrobat                          |
| .pdfa  | Archivo de documento PDF/A                                              |
| .pdfx  | Archivo de documento PDF/X                                              |
| .pod   | Archivo de proyecto de Openproj                                         |
| .ppdf  | Archivo protegido de Microsoft Rights Management PDF                    |
| .pps   | Archivo de presentación completa de Microsoft PowerPoint 97 a 2003      |
| .ppsx  | Archivo de presentación completa de Microsoft PowerPoint 2007/2010 Open |
|        | XML                                                                     |
| .ppt   | Archivo de presentación de Microsoft PowerPoint 97 a 2003               |
| .pptx  | Archivo de presentación de Microsoft PowerPoint Open XML                |
| .pub   | Archivo de presentación de Microsoft Publisher                          |
| .pwd   | Archivo de Microsoft Pocket Word                                        |
| .qxd   | QuarkXpress                                                             |
| .qxp   | QuarkXpress                                                             |
| .rels  | Archivo de relaciones de Microsoft Open Office XML                      |
| .rtf   | Archivo de formato de texto enriquecido                                 |
| .rtfd  | Texto enriquecido con archivo de documento gráfico                      |
| .rvf   | Archivo de documento de RichView                                        |
| .sdd   | Archivo de presentación de OpenOffice.org                               |
| .sdf   | Archivo de datos estándar                                               |
| .sds   | Archivo de tabla de OpenOffice.org                                      |
| .sdw   | Archivo de documento de texto de OpenOffice.org                         |
| .stw   | Plantilla de documento de texto de OpenOffice.org                       |
| .svg   | Scalable Vector Graphic (gráficos vectoriales escalables)               |
| .sxi   | Archivo de presentación de OpenOffice.org                               |
| .SXW   | Archivo de documento de OpenOffice.org Writer                           |
| .tex   | Archivo de sistema de Typesetting                                       |
| .tif   | Formato de archivo de imágenes con etiquetas                            |
| .tiff  | Formato de archivo de imágenes con etiquetas                            |
| .txt   | Archivo de texto Plaintext ASCII nebo Unicode                           |
| .vdx   | Archivo de Microsoft Visio drawing XML                                  |
| .vsd   | Archivo de documento de diagrama de Microsoft                           |
| .vst   | Archivo de organigrama Microsoft Visio                                  |
| .word  | Archivo de documento de Microsoft Word para Mac                         |
| .wpd   | Documento de WordPerfect                                                |
| .wps   | Archivo de documento de Microsoft Works                                 |
| .xlr   | Hoja de cálculo de Works                                                |
| .xls   | Hoja de cálculo de Excel                                                |
| .xlsx  | Hoja de cálculo de Microsoft Excel Open XML                             |
| .xml   | Archivo de lenguaje extensible de marcado                               |

# Anexo 3: Portada de productos del proyecto

Los productos del proyecto enviados a IDRC deben incluir una portada siempre que sea posible. La inclusión de una portada garantiza que el producto de su proyecto cuenta con información clara de atribución (autor, fecha, derechos de autor) relacionada directamente con el proyecto.

Se sabe que algunos formatos de productos de proyectos no son apropiados para una portada (por ejemplo, sitio web, sitio de redes sociales, archivo de audio o video). En estos casos, se debe incluir la información de autoría, los derechos de autor y las licencias en el producto.

La portada de productos del proyecto debe incluir lo siguiente. Los elementos indicados con un asterisco (\*) son obligatorios:

- <u>Título</u> de productos del proyecto\*
- Por: Nombre completo del/de los <u>Autor(es)</u>\*
- Editado por: Editor(es)
- <u>Tipo de productos del proyecto</u>\*
- <u>Fecha</u>\*
- <u>Institución(es)</u>\* involucradas en el estudio
- Resumen
- <u>Número de proyecto</u> de IDRC\* + <u>Número del componente</u> (si corresponde)
- Notificación de derechos de autor\*: Se debe mostrar la información explícita sobre los derechos de autor. El

©[<u>año][nombre(s)</u> del titular del derecho de autor]

- Licencia\*: Este trabajo se encuentra bajo licencia de <u>Creative Commons Attribution (Atribución)</u> (<u>CC BY</u>)
- (incluir el enlace a <u>http://creativecommons.org/licenses/by/4.0/legalcode</u>)
- Insertar logotipo (no obligatorio)

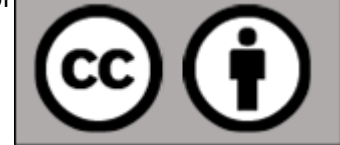